## Se og rette opp dine personalia og kontaktopplysninger

Først logger du deg inn i systemet (Se Innlogging i systemet for hvordan). Da får du følgende skjermbilde:

| _                                                |                                                                                          |
|--------------------------------------------------|------------------------------------------------------------------------------------------|
| Mine opplysninger                                | Ø Redger ≡ Mine medlemskap                                                               |
| odt                                              | LILLEHAMMER MUSEUMS VENNER                                                               |
| egistrert et et et et et et et et et et et et et | Kontaktnavn Anita Wottestad Rust<br>Epost venardillillillanunom<br>Mobiltelefon 90980650 |
| and                                              |                                                                                          |
| fobil                                            | Se mer > Send medlemskort VIs medlemskort                                                |
| lf arbeid                                        |                                                                                          |
| -post                                            |                                                                                          |
| /eb                                              |                                                                                          |

I Loginbildet: klikk knappen til høyre for *Mine opplysninger:* C Rediger Da får du opp følgende skjermbilde:

| Min side Organisasioner                                                                                                    | Aktivitator                                              | A longet          |
|----------------------------------------------------------------------------------------------------|----------------------------------------------------------|-------------------|
| Min side Organisasjoner                                                                                                    | Aktiviteter*                                             |                   |
|                                                                                                    |                                                          |                   |
| Min oversikt                                                                                                    |                                                          |                   |
|                                                                                                    |                                                          |                   |
| & Kontrollpanel                                                                                                    |                                                          |                   |
| Endre passord Endre Brukernavn                                                                                                    | Betalingskort Min familie Persondata Verifiser telefo    | nnr               |
|                                                                                                    |                                                          |                   |
| er validert så fornav                                                                                                    | n, etternavn, kjønn og fødselsdato er låst for endringer |                   |
| • Personalia                                                                                                    | 9 Adresse                                                | C Kontakt         |
| Fornavn                                                                                                    | Gateadresse                                              | Landskode         |
|                                                                                                    |                                                          |                   |
| Etternavn                                                                                                    | Oppgang, etasje eller annen info                         | Mobil             |
|                                                                                                    |                                                          |                   |
| Fødselsnummer                                                                                                    | Postnummer                                               | Tlf arbeid        |
| 11 stffer                                                                                                    |                                                          |                   |
| Fødselsdato                                                                                                    | Sted                                                     | Tif hjem          |
|                                                                                                    | LILLEHAMMER                                              |                   |
| Brikkenummer                                                                                                    | Land                                                     | E-post            |
| F.eks. Emit brikkenummer                                                                                                    |                                                          | ~                 |
| Nasjonalitet                                                                                                    |                                                          | Alternativ e-post |
| Norge                                                                                                    | *                                                        |                   |
| Mann Kvinne                                                                                                    |                                                          | Facebook          |
| Motta nyhetsbrev                                                                                                    |                                                          |                   |
| Profilen kan publiseres                                                                                                    |                                                          | Web               |
|                                                                                                    |                                                          |                   |
|                                                                                                    |                                                          |                   |
|                                                                                                    |                                                          |                   |
|                                                                                                    |                                                          |                   |
|                                                                                                    |                                                          |                   |
|                                                                                                    |                                                          |                   |
| Contraction of the local division of the local division of the loc |                                                          |                   |
| Endre bilde Angre                                                                                                    |                                                          |                   |
|                                                                                                    |                                                          |                   |

I dette skjermbildet sjekker du at de opplysningen som står om deg er korrekte. Du kan selv endre det som eventuelt ønskes endret, eller legge til det som mangler. **Spesielt ber vi deg sjekke og eventuelt fylle i E-post adresse.** Denne benytter vi til all kommunikasjon med deg.

(Dersom du ikke har E-post adresse, se at mobiltlfnr er korrekt, vi benytter da SMS for kommunikasjon med deg).

HUSK Å KLIKKE på LAGRE knappen i nederste høyre hjørne for å lagre eventuelle endringer, du skal da få en kvittering på at endringene er lagret, den ser slik ut:

| Lagring                       |     |
|-------------------------------|-----|
| Dine endringer ble lagret OK. | gm  |
|                               | e-1 |